## How to Unmute an Audio Device from the Windows Control Panel?\*\*\*

Sometimes audio devices can be muted or muted intentionally or unintentionally. Sometimes software that is installed and uninstalled can mute the audio device. In such a case, see To Unmute a Computer Audio Device;

(1) Click on the Windows key and type "Control Panel".

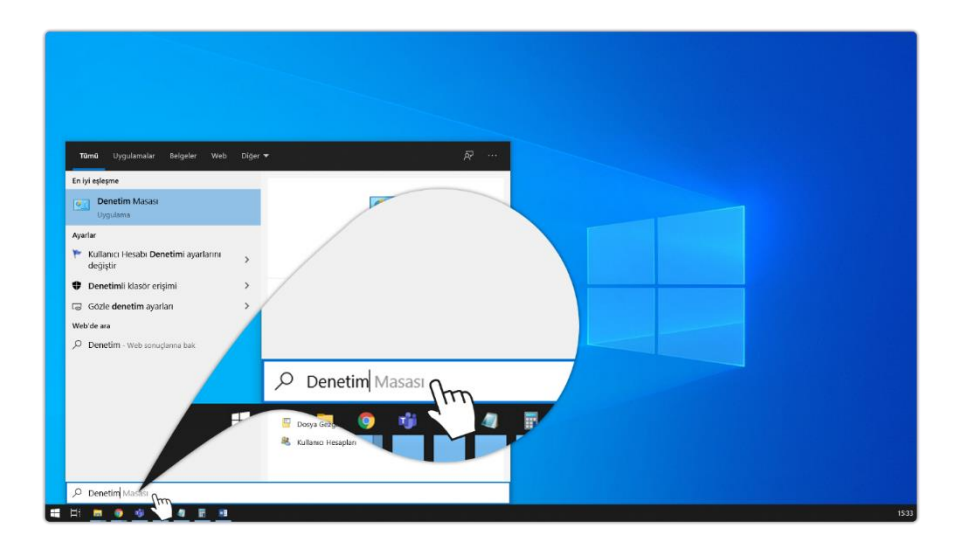

(2) Click on the "Control Panel" button.

| Tümü Uygulamalar Belgeler Web                                         | Diger 🔻    |                       | ₽           |            |       |  |
|-----------------------------------------------------------------------|------------|-----------------------|-------------|------------|-------|--|
| En iyi eşleşme                                                        |            |                       | Tümü        | Uvgulam    |       |  |
| Denetim Masasi<br>Uygulama                                            |            |                       | Tunid       | oygulaii   |       |  |
| Ayarlar                                                               |            | Denetim Mr.           | En ivi oclo | cmo        |       |  |
| <ul> <li>Kullanıcı Hesabi Denetimi ayarlarını<br/>değiştir</li> </ul> | >          | Uygulama              | En iyi eşie | şine       |       |  |
| Denetimli klasör erişimi                                              | >          |                       |             |            |       |  |
| Gözle denetim ayarları                                                | >          | 0                     | De De       | enetim Ma  | asası |  |
| Web'de ara                                                            | Recent     | ů.                    |             | gulama     | Am    |  |
| Denetim - Web sonuçlarına bak                                         | > 💆 Sister |                       | Uy          | guiania    | Jud   |  |
|                                                                       | D Progr    | amlar ve Özellikler   |             |            |       |  |
|                                                                       | F Güve     | lik ve Balam          | varlar      |            | -     |  |
|                                                                       | 🦉 Güç S    | eçenekleri            |             |            |       |  |
|                                                                       | Dosys      | ı Gezgini Seçenekleri | N.a         | nici Hesal | DLP   |  |
|                                                                       | NJIA       | но перарин            |             |            |       |  |
|                                                                       |            |                       |             |            |       |  |

(3) Click on the "Hardware and Sound" button.

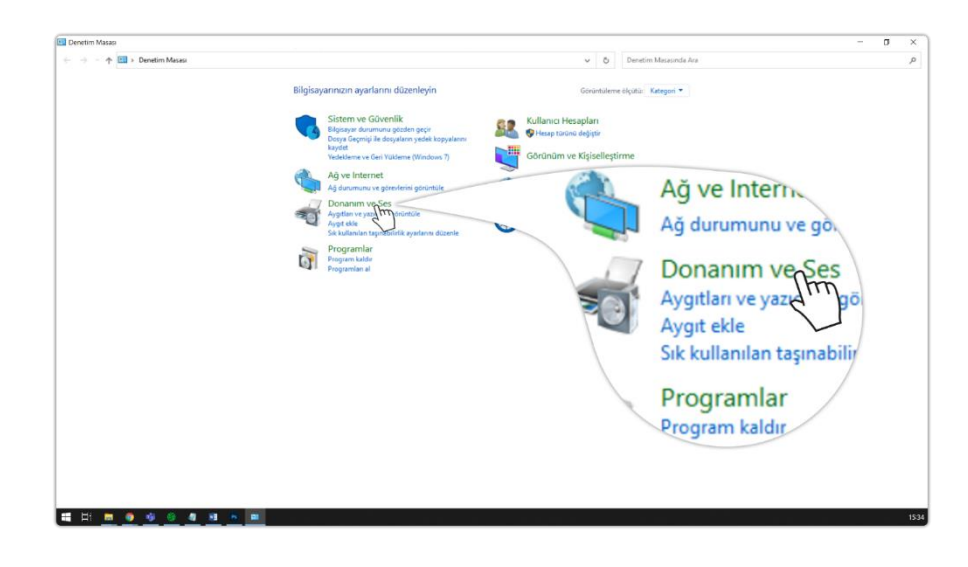

(4) Click on the "Manage Audio Devices" button.

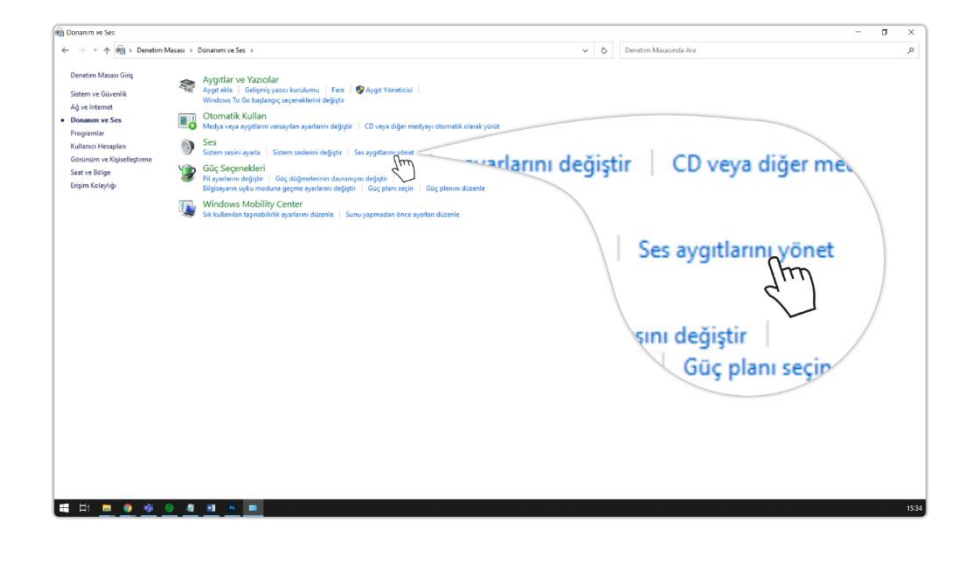

(5) Click on the "Register" button in the window that opens.

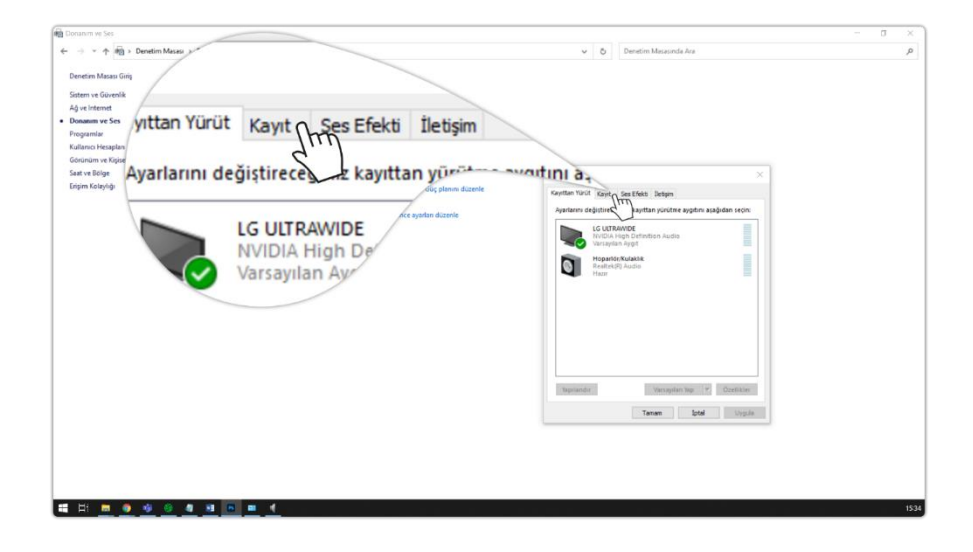

(6) Double click or right click on the microphone in the window. If your devices are not visible, right-click in the empty space and click on the Show disabled devices button to enable your device.

| <ul> <li>➡ Donanim ve Ses</li> <li>← → → ↑ ➡ &gt; Denetim Meser UFÜT</li> </ul>                                    | Kayıt                                                       | Ses                                     | V Ö Denetim Masaunda Ara                                                                                                    | - a | ×    |
|----------------------------------------------------------------------------------------------------|-------------------------------------------------------------|-----------------------------------------|----------------------------------------------------------------------------------------------------|-----|------|
| Devenim Massa Grin<br>Stem ve Gornhit<br>Ag verhennet<br>Devenim<br>Kutarno Heaget<br>Goronim ve Kje<br>Sar ve Kje | <b>ğiştirece</b><br><b>Mikrofo</b><br>Realtek(<br>Varsayıla | ğiniz kayıt yap<br>n Dizisi<br>R) Audio |                                                                                                    |     | ~    |
| Erem Kalyso                                                                                                    | Stereo K<br>Realtek(<br>Hazır                               | R) Audio                                | An road Grif is that have<br>registrational type subjects subjects stored<br>Provide Active<br>Provide Active<br>Provi |     |      |
|                                                                                                    |                                                             |                                         | Terminal Merceletaria (Constant                                                                                                    |     |      |
| = = <u>= • • • • • •</u>                                                                                           | <u>• • (</u>                                                |                                         |                                                                                                    |     | 1535 |

(7) Click on the "Properties" button.

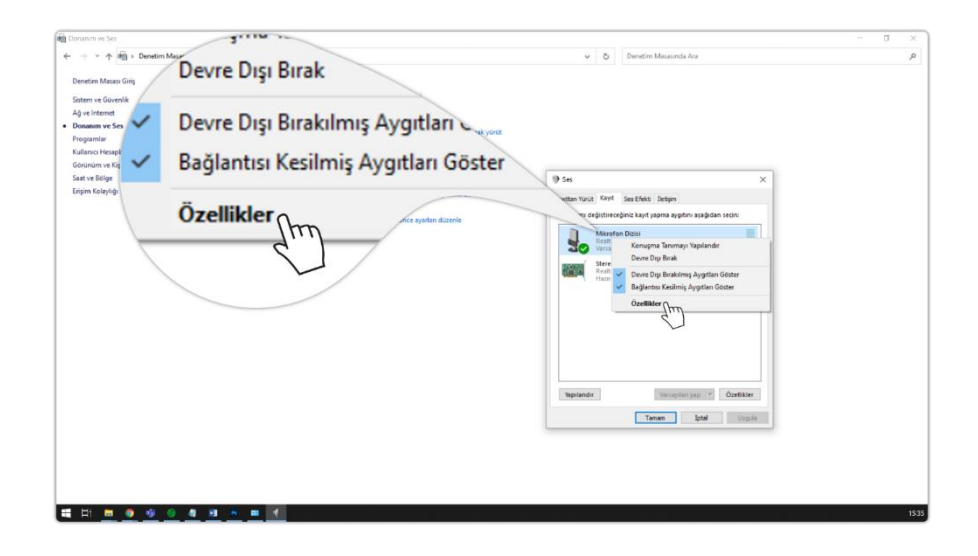

(8) Click on the "Levels" button.

| E Douinit ve Ses                                                                                                    | $\alpha \times$ |
|----------------------------------------------------------------------------------------------------|-----------------|
| 🗧 🕘 🗠 🛧 🏟 > Denetim Masas > Donange 🗸 🗸 🖉                                                                                                    | ,p              |
| Contract Mars Car<br>Denden Mars I Davardi<br>Denden Mars I Davardi<br>Dizes View<br>Dizes View<br>Dizes View<br>Dise Dizes View<br>Dizes View<br>Dizes View | × 0<br>4        |
| Ak Bigur<br>TradeAnbeikeus Dynar Jak<br>Ayyat kullannin. Bu ayati kullan seksineting vi                                                                                                    |                 |
| Town linguit.                                                                                                    |                 |
|                                                                                                    | 1535            |

(9) If muted, click on the speaker button.

| Donanim ve Ses                                                                                                    |    |                           | - σ × |
|----------------------------------------------------------------------------------------------------|----|---------------------------|-------|
| ← → ← † 👘 > Denetim Masasi > Donanim ve Ses                                                                                                    |    | V Ö Denetim Masasında Ara | م     |
| Denerin Massa Ging     Sparse to Gooday       Starse v Glovaki<br>A ya vitetaria     Sparse to Gooday       • Deasan v Sto<br>Poguaria     Constantik Clab Italia       • Obrana ki Kuljavi Rojavi<br>Kultano Hospistani<br>Gooday v Kojavi Rojavi<br>Egym Košných     See<br>Otoranak Kuljavi<br>See     See<br>Otoranak Kuljavi<br>See Seense v Stoj       • Obrana ki Kuljavi<br>V Modeos Mis     Statistiene trp3 | Im | 2 Meres X                 |       |
|                                                                                                    |    | Tanan Ipni Uyuk           |       |
| 🖬 H: 🗰 👂 🕸 🤤 🖉 🖬 🐂 🗰 ⊀                                                                                                    |    |                           | 153   |

(10) Adjust the volume of your microphone.

| 💼 Donanim ve Ses                                                                                                    | and the second second s |                           | - σ |     |
|----------------------------------------------------------------------------------------------------|----------------------------------------------------------------------------------------------------|---------------------------|-----|-----|
| ← → × ↑ 🖄 > Denetim !                                                                                                    | Masasi > Donanemyon Dizisi Özellikleri                                                                                                    | V Ö Denetim Mesasında Ara |     | p   |
| e → √ mg > Develori<br>Develor Manas Grig<br>Sistem vs Gourski<br>Ağ vs Hermit<br>Program<br>Datance Networks<br>Datance Networks<br>Concurse vs Spatial<br>Concurse vs Spatial<br>Concurse vs Spatial<br>Concurse vs Spatial<br>Datance Networks<br>Datance Networks<br>Datance Networ | Mikrofon Dizisi Ozellikleri                                                                                                    | D     Dentite Macauda Ass |     | 9   |
| <b>1</b> 11 <b>10 9 6</b>                                                                                                    | 9 4 4 · B 4                                                                                                    | Tree and Dople            |     | 153 |

(11) After all operations are completed, confirm your operation by clicking the "OK" buttons. You can now join the live broadcast using your microphone.

| 💼 Donanim ve Ses                                                                                                    |                                                                                                    | - 0                      | ×        |
|----------------------------------------------------------------------------------------------------|----------------------------------------------------------------------------------------------------|--------------------------|----------|
| ← → × ↑ 🗐 > Denetim                                                                                                    | Masesi > Donanim ve Ses                                                                                                    | V Ö Denetim Masaunda Ara | P        |
| Stear ve Gorentik<br>Adje informat<br>A Develom stear<br>Program Stear<br>Concerne ve Colorations<br>Generative Scientificans<br>Generative Scientificans<br>Generative Scientificans<br>Generative Scientificans | Augusta Vacchar<br>Agents II. General social underni   Far   Programmer and a<br>Wedgest is for allogical year address digital   Charge Sign media<br>Octavatik Kullan<br>Octavatik Kullan<br>Octavatik<br>Octavatik Kullan<br>Octavatik Kullan<br>Octavatik<br>Octavatik Kullan<br>Octavat | kyost                    | <i>r</i> |
| 🖬 🖽 💼 👲 🐠 ,                                                                                                    | <u>0 4 3 6 8 4 </u>                                                                                                    |                          | 1535     |